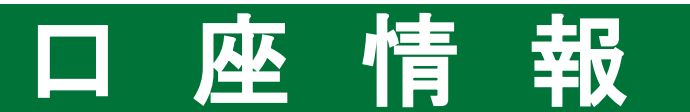

パスワード変更

1

画面遷移 「口座情報」⇒「お客様情報」⇒「登録情報照会」を選択してください。

| A             | <b>興 投資情報</b> | 12 取引 | 自資産状況 | 言入出金 | ① 口座情報 |
|---------------|---------------|-------|-------|------|--------|
| お客様           | 情報            |       |       |      |        |
| › 登録          | 情報照会          |       |       |      |        |
| → Eメ・<br>→ お知 | ール通知サービス      |       |       |      |        |
| برور<br>۲× ×  | セージ照会         |       |       |      |        |
| ,電子           | 交付サービス ြ      |       |       |      |        |
|               |               |       | 閉じる   |      |        |
|               |               |       |       |      |        |

| お客様情報 登録情報照会<br>各種サービス関連                          |                                                       |               | 6                             |
|---------------------------------------------------|-------------------------------------------------------|---------------|-------------------------------|
| <ul> <li>✓ お客様情報</li> <li>✓ 各種サービス利用状況</li> </ul> | <ul><li>✓ パスワード変更</li><li>✓ ご投資方針・目的・ご投資経験等</li></ul> | ▼電子交付サービス利用状況 |                               |
| お客様情報                                             |                                                       |               |                               |
| お客様情報を確認する場合は、「登録                                 | 約容確認」ボタンを押してください。                                     | 登録内容確認        |                               |
| 部店コード-口座番号                                        |                                                       |               |                               |
| パスワード変更                                           |                                                       |               | 変更される「ログインパス                  |
| ログインパスワード                                         | ****                                                  | 変更            | ワード」または「取引パス<br>ワード」の「変更」ボタンを |
| 取引パスワード                                           | ****                                                  | 変更            | クリックしてください。                   |

・「ログインパスワード」「取引パスワード」を変更した際に、その旨をお客さまの登録済み メールアドレス(「メールアドレス1」にご登録いただいたもの)へメールにてご連絡させて いただきます。

#### 2 パスワード変更 現在のパスワードと変更後のパスワードを入力してください。 お客様情報 登録情報照会 1 ▶ 2 ログインパスワード変更 -入力ш 現在のログインパスワード □ パスワードを表示する ш 1 新しいログインパスワード 🗌 パスワードを表示する m もう一度ご入力ください(確認) □ パスワードを表示する 新しいパスワードは次回ログイン時から有効になります。 2 変更 戻る < ①の入力が終わりました ら、②「変更」ボタンをク リックしてください。

| 設定可能なノ      | ペスワードは下表の通りです。                                                     |                                      |
|-------------|--------------------------------------------------------------------|--------------------------------------|
| 項目          | 設定値                                                                | 内容                                   |
| 使用可能<br>桁数  | 6~16桁                                                              | パスワードに設定可能<br>な最少・最大桁数です。            |
| 使用可能<br>文字  | ・半角数字<br>・半角英字(小文字)<br>・半角記号(「‡」「+」「-」「.」「/」「:」「_」のみ)              | パスワードとして<br>利用可能な文字です。               |
| 設定不能<br>文字列 | ・ロ座番号と同一のパスワード<br>・ログインパスワードと取引パスワードが同一<br>・全て英字<br>・全て数字<br>・全て記号 | 利用できない文字の<br>組み合わせです。                |
| 再利用<br>不可回数 | 3回                                                                 | 過去3回利用されたも<br>のと同じパスワードは<br>利用できません。 |

# ワンタイムパスワードサービス申込

### 1 画面遷移

「口座情報」⇒「お客様情報」⇒「登録情報照会」を選択してください。 画面が遷移したら、「各種サービス利用状況」⇒「ワンタイムパスワードサービス」⇒「申込」を 選択ください。

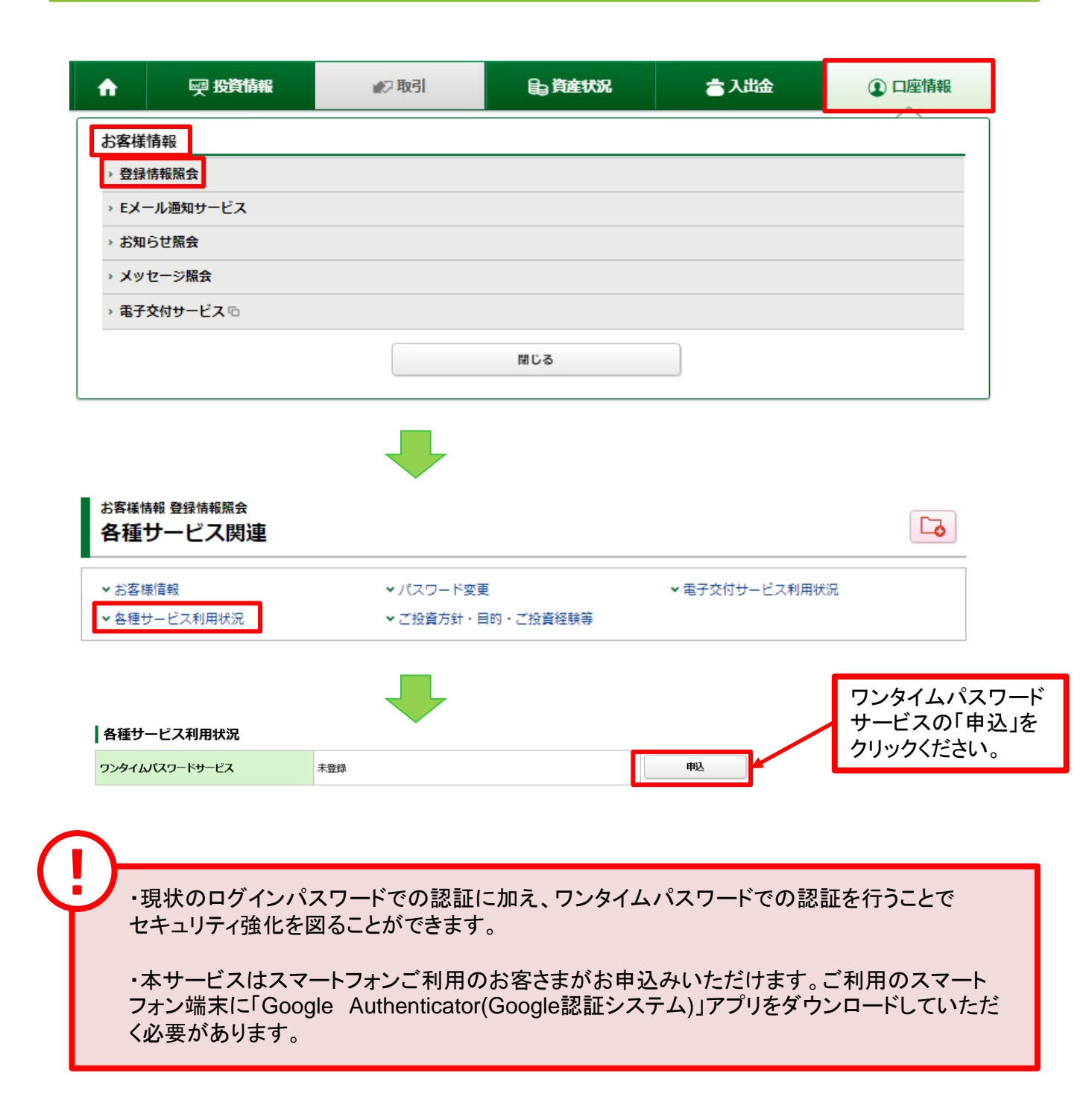

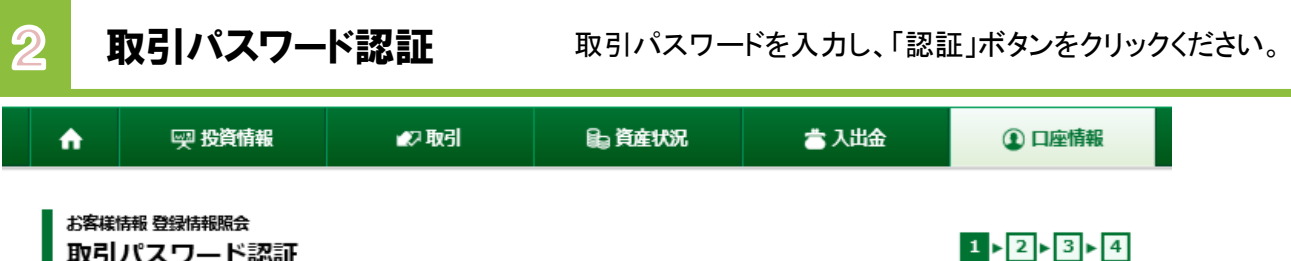

取引パスワード認証

#### 現在のサービス利用状況

ワンタイムパスワードサービス 未登録

#### ワンタイムパスワードサービスについて

ワンタイムパスワードサービスをお申込いただくと、九州FG証券オンライントレードへのログインの際、現在ご利用のログインパスワードでの認証に 加えて、ワンタイムパスワードでの認証を行うことで、セキュリティ強化を図ることができます。

ワンタイムパスワードは、お客さまがご利用のスマートフォン等の端末に「Google Authenticator(Google認証システム)」アプリをダウンロードの うえ、九州FG証券オンライントレードのアカウント追加をしていただくと、お客さまの端末上に表示可能となります。(表示は30秒ごとに更新されま す)

九州FG証券オンライントレードへのログインの際、部店コード、口座番号、ログインパスワードに加えて、お客さまの端末に表示されるワンタイムパ スワードが必要となりますので、不正アクセスのリスクを減らすことができます。

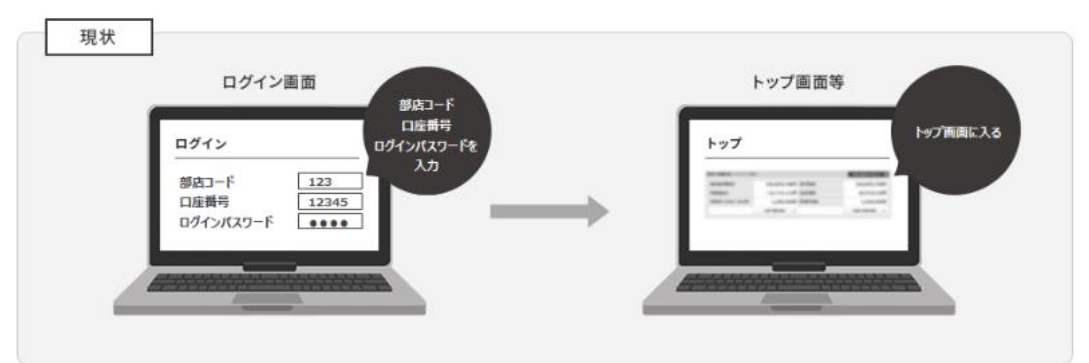

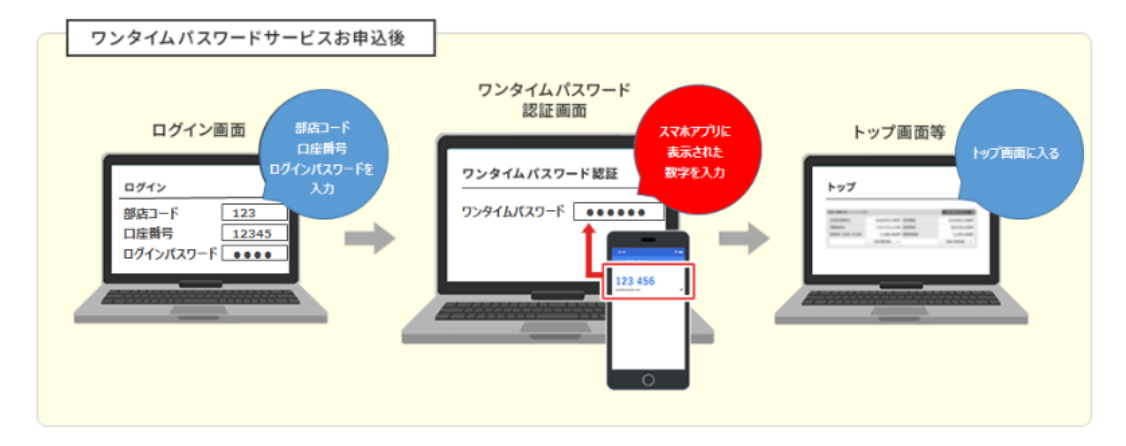

ワンタイムパスワードサービスの申込には、取引パスワード認証が必要になります。 「取引パスワード」を入力し「認証」ボタンを押してください。

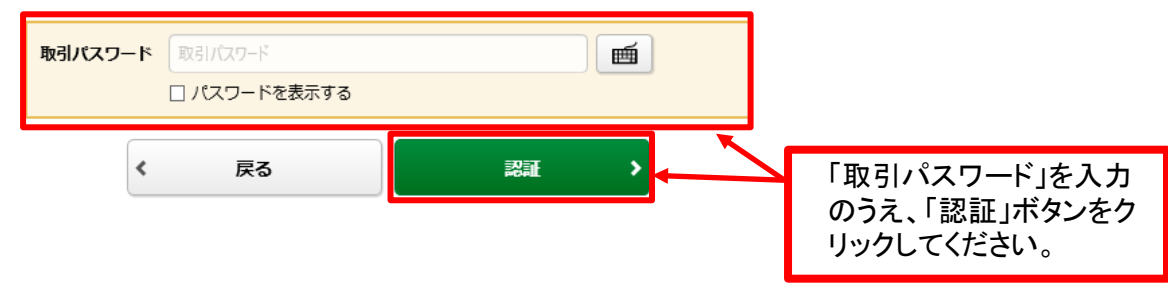

| ★ は<br>お客様情報 登<br>サービスを<br>「Google Authent<br>アプリのダワ<br>フンタイム/スワー                                         | 史 投資情報 #2 取引 自直在状況 音                                                                                                    |                                                                                                    |
|----------------------------------------------------------------------------------------------------|----------------------------------------------------------------------------------------------------|----------------------------------------------------------------------------------------------------|
| お客様情報 登<br>サービス<br>「Google Authent<br>「アプリのダ!<br>ワンタイム/スワー                                                |                                                                                                    | ☆ 2 座備報                                                                                                    |
| <i>JJJ</i>                                                                                                | 構築協会<br>中<br>icator(Google認証システム)」アプリをダウンロードし、アカウントを追加します。<br>クンロード<br>ードサービックので利用には、ままませぶで利用のファフートコナン美のままに「Google Auth                                                                                                    | 1.2.3.4   1.2.3.4   1.2.3.4   1.2.3.4   1.2.3.4   1.2.3.4   1.2.3.4   1.2.3.4   1.2.3.4   1.2.4   1.2.4   1.2.4   1.2.4   1.2.4   1.2.4   1.2.4   1.2.4   1.2.4   1.2.4   1.2.4   1.2.4   1.2.4   1.2.4   1.2.4   1.2.4   1.2.4   1.2.4   1.2.4   1.2.4   1.2.4   1.2.4   1.2.4   1.2.4   1.2.4   1.2.4   1.2.4   1.2.4   1.2.4   1.2.4   1.2.4   1.2.4   1.2.4   1.2.4   1.2.4   1.2.4   1.2.4   1.2.4   1.2.4   1.2.4   1.2.4   1.2.4   1.2.4   1.2.4   1.2.4   1.2.4   1.2.4   1.2.4   1.2.4   1.2.4   1.2.4   1.2.4   1.2.4   1.2.4   1.2.4   1.2.4   1.2.4   1.2.4   1.2.4   1.2.4   1.2.4   1.2.4   1.2.4   1.2.4   1.2.4   1.2.4   1.2.4   1.2.4   1.2.4   1.2.4   1.2.4   1.2.4   1.2.4   1.2.4   1.2.4   1.2.4   1.2.4   1.2.4   1.2.4   1.2.4   1.2.4   1.2.4   1.2.4   1.2.4   1.2.4   1.2.4   1.2.4   1.2.4   1.2.4   1.2.4   1.2.4   1.2.4   1.2.4   1.2.4   1.2.4   1.2.4   1.2.4   1.2.4   1.2.4   1.2.4   1.2.4   1.2.4   1.2.4   1.2.4   1.2.4   1.2.4   1.2.4   1.2.4   1.2.4   1.2.4   1.2.4   1.2.4   1.2.4   1.2.4   1.2.4   1.2.4   1.2.4   1.2.4   1.2.4   1.2.4   1.2.4   1.2.4   1.2.4   1.2.4   1.2.4   1.2.4 |
| リをダウンロードの<br>がございます。<br>コード表示をおこれ<br>アプリをダウンロ-                                                            | - ドサービスのご利用には、お客さまがご判用のスマートフォン毒の端末に [Google Aut<br>うちえ、カルドF G証券オンライントレードのフンタイム/レスワード設証のためのコード表<br>うち気味でに下の [アプリダウンロード用二次元(ーコード] を読み取り、アプリをダウン<br>- ドする端末でのお申込みの場合、 [アプリダウンロード用URL] より、アプリをダウンC<br><b>]ード用二次元パーコード]</b>                                                                                                    | thenticator (Google認証システム) アフ<br>示ができるよう初階録争としていただく必要<br>つードしてください。<br>ロードしてください。<br>ロードしてください。                                                                                                    |
|                                                                                                    | iPhone Androis                                                                                                    |                                                                                                    |
| 【アプリダウンロー                                                                                                 | -ド用URL】                                                                                                    | [iPhone]                                                                                                    |
| iPhone                                                                                                    | https://apps.apple.com/jp/app/google-authenticator/id388497605                                                                                                    | ©                                                                                                    |
| アカウントの<br>「Google Authentica<br>の手順は以下のとおり<br>iPhoneの場合                                                   | <mark>自加</mark><br>tor(Google認証システム)」アプリをダウンロード後、アプリを開き、アカウ<br>です。                                                                                                    |                                                                                                    |
| <ol> <li>「設定を開始」ま</li> <li>「パーコードをス</li> <li>以下の【登録用二</li> <li>【登録用二次元パーニ<br/>「手動で入力」を選挙</li> </ol>       | たは右上の「+」を選択<br>キャン」を選択<br>次元(ーコード】を読み取る<br>)ード】が読み取れない場合や、コード登録するアプリがダウンロードされてい<br>後、以下を入力して右上の「✔」を選択してください。                                                                                                    |                                                                                                    |
| アカウント名                                                                                                    | 九州FG証券オンライントレード                                                                                                    | [Android]                                                                                                    |
| <b>‡</b>                                                                                                  | 「コードを表示」ボタンを押して表示されたコード                                                                                                    | ¢                                                                                                    |
| キーの種類                                                                                                    | 時間ペース                                                                                                    | □<br>12目のアカウントの1<br>12目のアカウントの1                                                                                                    |
| <ol> <li>「使ってみる」ま</li> <li>「QRコードをス4</li> <li>以下の【登録用二</li> <li>【登録用二次元パーコ</li> <li>「セットアップキーを</li> </ol> | たは右下の「+」ボタンを選択<br>=ャン」を選択<br>次元(ーコード】を読み取る<br> ード】が読み取れない場合や、コード登録するアプリがダウンロードされてい<br>:入力」を選択後、以下を入力して追加ボタンを選択してください。                                                                                                    | ハる端末でのお申込みの場合、上記1の手順の後に ① 使ってみる ② 〇 〇 円 一 下 か                                                                                                    |
| アカウント名                                                                                                    | 九州 F G証券オンライントレード                                                                                                    |                                                                                                    |
| <b>*</b>                                                                                                  | 「コードを表示」ボタンを押して表示されたコード                                                                                                    |                                                                                                    |
| キーの種類                                                                                                    | 時間ペーム                                                                                                    | □ □ 登球用 次元ハーコート<br>「Google Authenticator                                                                                                    |
|                                                                                                    |                                                                                                    | (Google認証システム)」ア<br>読み取り、「次へ」ボタンを<br>ください。                                                                                                    |
|                                                                                                    | ELS/NS/2025/VOLV                                                                                                    |                                                                                                    |
| <br>ニ次元バーコードが読<br>タンを押して表示キロ                                                                              | み取れない場合や、コード登録するアプリがインストールされている端末での<br>たコードを、ご利用のアプリに入力してください。                                                                                                    | Dお申込みの場合、お手数ですが「コードを表示」 ボ                                                                                                    |
| ニ次元パーコードが読<br>タンを押して表示され<br>コード表示                                                                         | み取れない場合や、コード登録するアプリがインストールされている端末での<br>たコードを、ご利用のアプリに入力してください。                                                                                                    | のお申込みの場合、お手数ですが「コードを表示」ボ                                                                                                    |
| ニ次元パーコードが競<br>タンを押して表示され<br>コード表示                                                                         | み取れない場合や、コード登録するアプリがインストールされている端末での<br>たコードを、ご利用のアプリに入力してください。                                                                                                    | のお申込みの場合、お手数ですが「コードを表示」ボ<br>□-ドを表示 ◎                                                                                                    |
|                                                                                                    | み取れない場合や、コード登録するアプリがインストールされている端末での<br>たコードを、ご利用のアプリに入力してください。<br>用二次元バーコード」が読み取れ                                                                                                    | いお申込みの場合、お手数ですが「コードを表示」ボ                                                                                                    |
| <sup>二次元パーコードが競<br/>9&gt;を押して表示され<br/>コード表示<br/>「登録」<br/>されて<br/>表示さ</sup>                                | まつードを、ご利用のアプリに入力してください。<br>用二次元バーコード」が読み取れ<br>いる端末でお申し込みする場合に<br>れたコードを「Google Authenti                                                                                                    | かお申込みの増合、お手数ですが「コードを表示」ボ<br>コードを表示<br>いない場合や、コード登録するアプリがダウンロード<br>は「コード表示」ボタンをクリックし、<br>ticator(Google認証システム)」アプリに入力ください。                                                                                                    |
| - <sup>次元パーコードが観</sup><br>9>を押して表示され<br>コード表示<br>「登録」<br>されて<br>表示さ                                       | み あ か れ た い る 端 末 で お 申 し 込 み す る 場 合 に い ち に 、 こ や 思 、 ご や 思 、 ご や 思 、 ご や 思 、 ご や 思 、 ご や 思 、 ご や 思 、 ご や 思 、 ご や 思 、 ご や 思 、 ご や 思 、 ご や 思 、 ご や 思 、 ご や 思 、 こ や 思 、 こ や ま 、 こ や ま や こ や ま や ま や ま や ま や ま や ま や ま や | かお申込みの増合、お手数ですが「コードを表示」ボ<br>コードを表示<br>いない場合や、コード登録するアプリがダウンロード<br>は「コード表示」ボタンをクリックし、<br>ticator(Google認証システム)」アプリに入力ください。                                                                                                    |
| - xx元(-コードが<br>タンを押して表示され<br>コード表示<br>「登録」<br>されて<br>表示さ                                                  | は、<br>は、<br>の、<br>し、<br>の、<br>の、<br>の、<br>の、<br>の、<br>の、<br>の、<br>の、<br>の、<br>の                                                                                                    | かお申込みの増合、お手数ですが「コードを表示」ボ<br>コードを表示<br>いない場合や、コード登録するアプリがダウンロード<br>は「コード表示」ボタンをクリックし、<br>ticator(Google認証システム)」アプリに入力ください。                                                                                                    |

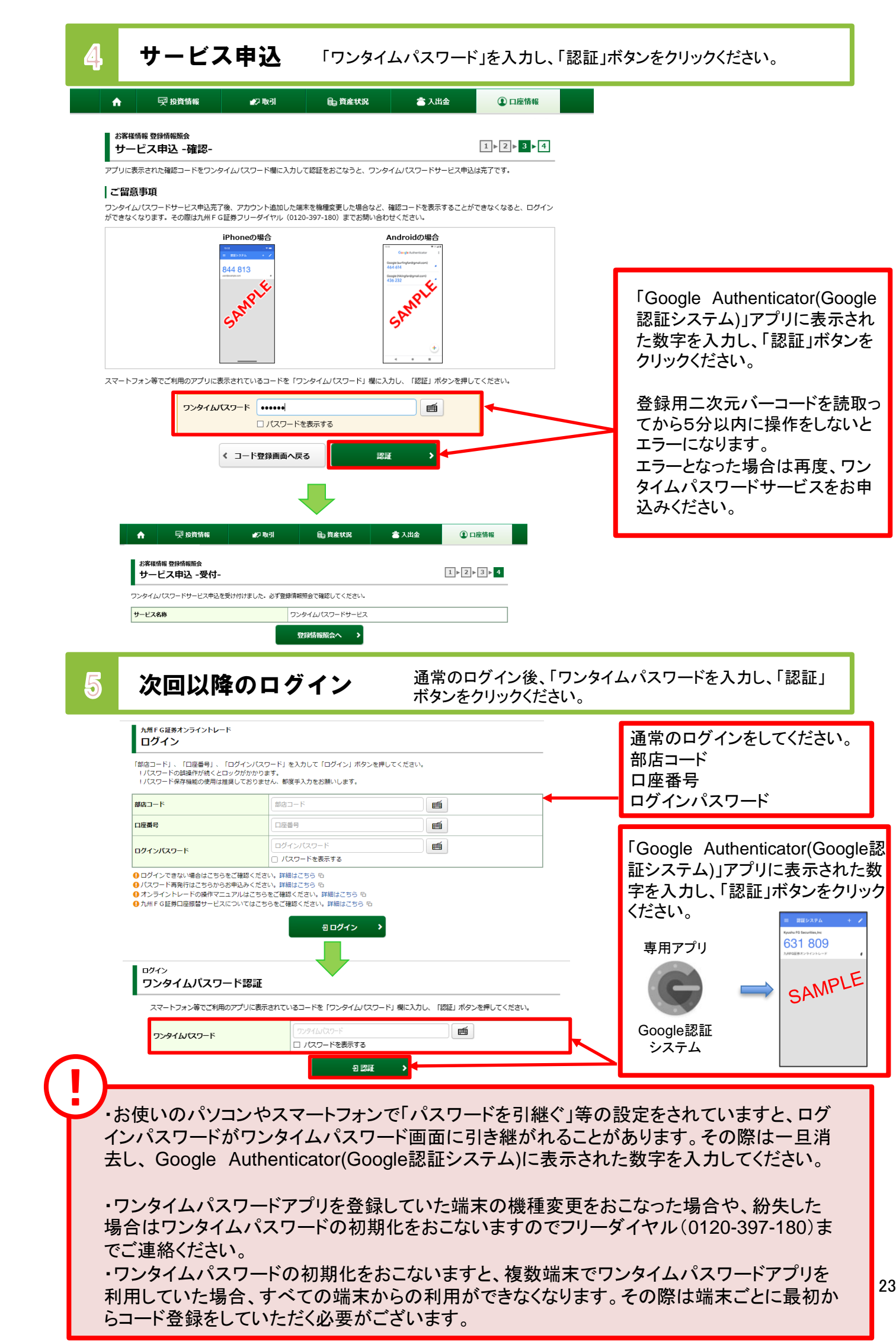

## ワンタイムパスワードサービス利用停止

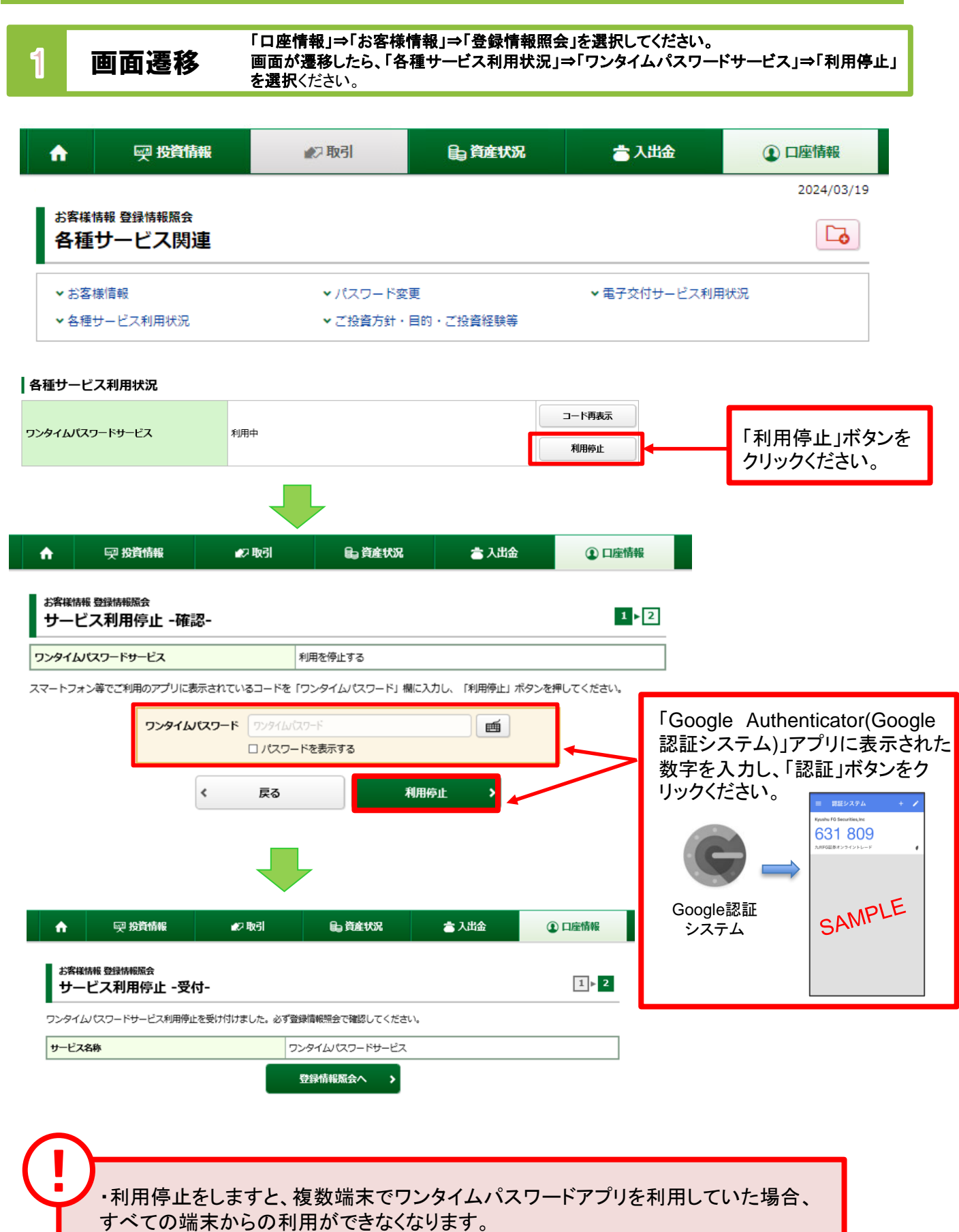

・利用停止後に再度ワンタイムパスワードを申込をすることは可能です。

## メールアドレス登録

Eメールアドレス登録 1

「口座情報」⇒「お客様情報」⇒「Eメール通知サービス」を 選択してください。

| A     | <b>興 投資情報</b> | <b>#</b> 2取引 | <b>自</b> 資産状況 | <b>二</b> 入出金 | ① 口座情報 |
|-------|---------------|--------------|---------------|--------------|--------|
| お客様   | 情報            |              |               |              |        |
| > 登録  | 情報照会          |              |               |              |        |
| » ЕХ- | ール通知サービス      |              |               |              |        |
| → お知  | らせ照会          |              |               |              |        |
| • × ۷ | セージ照会         |              |               |              |        |
| > 電子  | 交付サービス 🖻      |              |               |              |        |
|       |               |              | 閉じる           |              |        |
|       |               |              |               |              |        |

| お客様情報 Eメール通知サービス<br>Eメールアドレス登録照会 |                                    |              |                                            |
|----------------------------------|------------------------------------|--------------|--------------------------------------------|
| ┃ メール通知サービス登録状況                  |                                    |              |                                            |
| メールアドレス1 代表                      |                                    |              |                                            |
| メールアドレス1                         |                                    | 変更           | 登録・変更されるメールア                               |
| 国内株式約定通知                         | 通知しない                              |              | ドレスの「仮登録」あるい                               |
| 注文失効通知                           | 通知しない                              | 50-19-20 II. | は「変更」ボタンをクリック                              |
| ログイン通知                           | 通知しない                              | 設建変更         | してください。                                    |
| 出金通知                             | 通知しない                              |              | - ···- <b>-</b> -                          |
| メールアドレス2                         |                                    |              |                                            |
| メールアドレス2                         | 現在登録されていません                        | 仮登録          |                                            |
| リメールアドレス1は当社からお客様宛のご連絡、          | 電子交付サービス利用に際して書面電子交付時通知をするためのメールアド | ドレスとなります。    |                                            |
|                                  |                                    |              | 「削除」ボタンをクリックしま<br>すと、「仮登録」「変更」を取<br>り消せます。 |

仮登録中・変更中のメールアドレスには「削除」ボタンが表示され、仮登録・変更の 取消ができます。

(仮登録中のメールアドレスを削除しますと仮登録されているメールアドレスが削除され、変更中のメールアドレスを削除しますと変更前のメールアドレスに戻ります。)

### 

**Eメールアドレス仮登録** 録後、登録したEメールアドレスへ本登録用の『認証キー』が送信されます。

|   | お客様情報 Eメール通知<br>Eメールアドレス                                     | サービス<br><b>ス登録 -入力-</b><br>確認画面へ」ボタンを押してくださ                                           | <u>+ر،</u>                           | 1▶2▶3▶4                   | -                                     | ①メールアドレス<br>仮登録するメールアドレ<br>スを入力してください。                                  |
|---|--------------------------------------------------------------|---------------------------------------------------------------------------------------|--------------------------------------|---------------------------|---------------------------------------|-------------------------------------------------------------------------|
|   |                                                              |                                                                                       | _ * **                               |                           |                                       | (文字数の制限はござい                                                             |
| U | メールアドレス                                                      | メールアドレス2                                                                              |                                      |                           | J                                     | ません。)                                                                   |
|   | く<br>お客様情報 Eメール通知<br>Eメールアドレス                                | 戻る 2<br>ナービス<br><b>へ登録</b> -確認-                                                       | 確認画面へ                                | ><br>1⊳2⊳3⊳4              |                                       | ①の入力が終わりました<br>ら、②「確認画面へ」ボタン<br>をクリックしてください。                            |
|   | メールアドレス                                                      |                                                                                       |                                      |                           |                                       |                                                                         |
|   | 上記の内容でよろしければ、<br>!パスワードの誤操作が<br>!パスワードを失意した                  | 「取引パスワード」を入力し「仮<br>続くとロックがかかります。<br>書合は、パスワード再発行をお申込<br>取引パスワード<br>取引パスワード<br>取引パスワード | 登録」ボタンを押してくだ<br>みください。詳細はこちら<br>表示する | :tv.                      |                                       | 登録内容を確認し、よろし<br>ければ <b>「取引パスワード」</b><br>を入力のうえ、「仮登録」ボ<br>タンをクリックしてください。 |
|   | お客様情報 Eメール通知<br>Eメールアドレ                                      | < 入力画面へ<br>サービス<br>ス登録 -受付-                                                           | 2                                    | 仮登録 ><br>1>2>3> 4         |                                       |                                                                         |
|   | 1007-86 (シールアーン)<br>ご登録いただいたメールア<br>登録入力画面へお進みくださ<br>メールアドレス | Example 2010/00/00-00-00-00-00-00-00-00-00-00-00-00                                   | ましたので、Eメールアド[<br>登録照会へ >             | ノス登録照会画面から、本              |                                       | 「Eメールアドレス登録照<br>会へ」ボタンをクリックして<br>ください。                                  |
|   |                                                              |                                                                                       |                                      |                           |                                       |                                                                         |
| 3 | Eメールア                                                        | ドレス本登録                                                                                | <b>仮登録し</b> た<br>入力し、E               | <b>ミEメールアド</b><br>メールアドレス | レ <b>スへ送信さ</b><br>、の本登録を <sup>:</sup> | <b>れた『認証キー』を</b><br>行います。                                               |
|   | お客様情報 Eメール通知サ<br>Eメールアドレス                                    | -ビス<br>登録照会                                                                           |                                      |                           |                                       |                                                                         |
| I | メール通知サービス                                                    | 登録状況                                                                                  |                                      |                           |                                       | 仮登録したメールアドレス                                                            |
|   | メールアドレス2 仮登録                                                 |                                                                                       |                                      | 本登録                       |                                       | の隣に表示される「本登<br>録」ボタンをクリックしてく                                            |

| メールアドレス2 仮登録                    |                            | 削除     | ばさい。                |
|---------------------------------|----------------------------|--------|---------------------|
| 国内株式約定通知                        | 通知しない                      |        |                     |
| 注文失効通知                          | 通知しない                      |        |                     |
| お客様情報 Eメール通知サービス<br>Eメールアドレス認証・ | -入力-                       | 1 2 3  |                     |
| 下記のメールアドレスにご連絡させてい              | ただいた「認証キー」を入力し、「本登録」ボタンを押し | てください。 | 仮登録したEメールアドレ        |
| メールアドレス                         |                            |        | スへ送信された「認証          |
| 認証キー                            | [認証キー]                     |        | キー」を入力し、「本登録」       |
| < 房                             | える本登録・                     |        | ボダンをクリックしてくたさ<br>い。 |

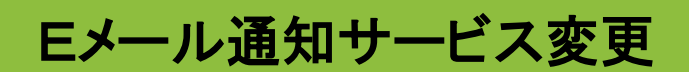

## 1 Eメール通知サービス選択

「口座情報」⇒「お客様情報」⇒「Eメール通知サービス」を 選択してください。

| A                      | <b>哭 投資情報</b> | ₩7 取引 | 自資産状況 | <b>當</b> 入出金 | ① 口座情報 |
|------------------------|---------------|-------|-------|--------------|--------|
| お客様                    | 情報            |       |       | •            |        |
| > EX-                  | ール通知サービス      |       |       |              |        |
| אפא א<br>אע <b>א</b> א | セージ照会         |       |       |              |        |
| → 電子                   | 交付サービス ြ      |       | 閉じる   |              |        |
|                        |               |       | 閉じる   |              |        |

| お客様情報 Eメール通知サービス<br>Eメールアドレス登録照会 |       |               |               |
|----------------------------------|-------|---------------|---------------|
| ┃ メール通知サービス登録状況                  |       |               |               |
| メールアドレス1 代表                      |       |               |               |
| メールアドレス1                         |       | 変更            |               |
| 国内株式約定通知                         | 通知しない |               | 各通知サービスの隣に表   |
| 注文失効通知                           | 通知しない | intertion and | 示される「設定変更」ボタ  |
| ログイン通知                           | 通知しない | 設定表史          | ンをクリックしてください。 |
| 出金通知                             | 通知しない |               |               |

### **Eメール通知サービス変更** 各通知サービス通知状況を変更してください。

| メールアドレス1                                                    |                                   |                                                  |                                                                         |
|-------------------------------------------------------------|-----------------------------------|--------------------------------------------------|-------------------------------------------------------------------------|
| 国内株式約定通知                                                    | <ul> <li>通知する</li> </ul>          | ● 通知しない                                          | タ语知典につの语知性                                                              |
| 主文失効通知                                                      | <ul> <li>通知する</li> </ul>          | ● 通知しない                                          |                                                                         |
| ログイン通知                                                      | ○ 通知する                            | ● 通知しない                                          |                                                                         |
| 出金通知                                                        | ○ 通知する                            | ● 通知しない                                          | 小ダンをクリックしてくたさ                                                           |
|                                                             | く 戻る                              | 確認画面へ                                            |                                                                         |
|                                                             |                                   |                                                  |                                                                         |
| ·国内株式約<br>·注文失劾通                                            | ]定通知 : 発注L<br>i知 : 発注L            | ンている注文が約定すると、<br>ンている注文が失効すると、                   | 、登録されたEメールアドレスへ通知されます。<br>、登録されたEメールアドレスへ通知されます。                        |
| <ul> <li>・国内株式約</li> <li>・注文失効通</li> <li>・ログイン通知</li> </ul> | ]定通知 : 発注し<br>§知 : 発注し<br>知 : ログィ | 、ている注文が約定すると、<br>、ている注文が失効すると、<br>(ンが成功した際に、登録され | 、登録されたEメールアドレスへ通知されます。<br>、登録されたEメールアドレスへ通知されます。<br>5れたEメールアドレスへ通知されます。 |

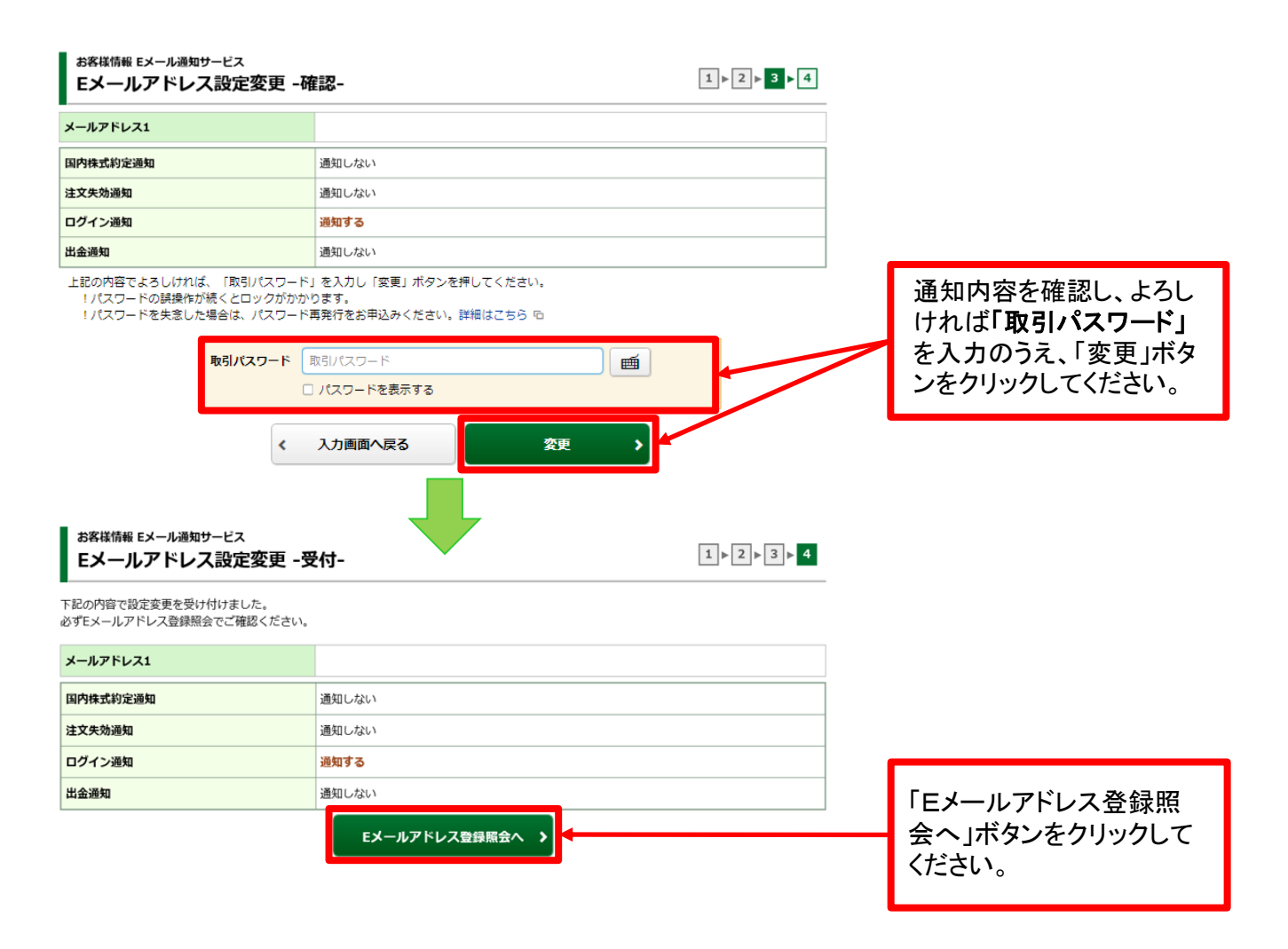